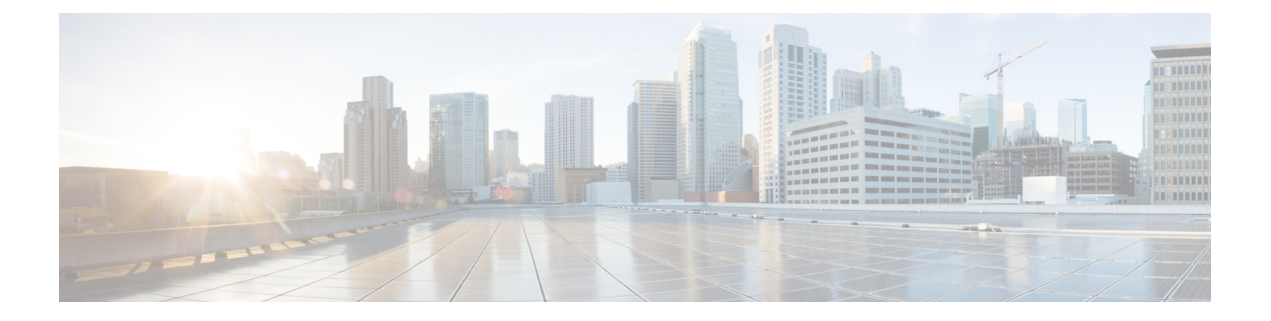

# **Secure Copy**

This document provides the procedure to configure a Cisco device for Secure Copy (SCP) server-side functionality.

- Prerequisites for Secure Copy, on page 1
- Information About Secure Copy, on page 1
- How to Configure Secure Copy, on page 2
- Configuration Examples for Secure Copy, on page 6
- Additional References for Secure Copy, on page 6
- Feature History for Secure Copy, on page 7

## **Prerequisites for Secure Copy**

- Configure Secure Shell (SSH), authentication, and authorization on the device.
- Because the Secure Copy Protocol (SCP) relies on SSH for its secure transport, the device must have a Rivest, Shamir, and Adelman (RSA) key pair.

# **Information About Secure Copy**

The Secure Copy feature provides a secure and authenticated method for copying switch configurations or switch image files. The Secure Copy Protocol (SCP) relies on Secure Shell (SSH), an application and a protocol that provides a secure replacement for the Berkeley r-tools.

The behavior of SCP is similar to that of Remote Copy Protocol (RCP), which comes from the Berkeley r-tools suite (Berkeley university's own set of networking applications), except that SCP relies on SSH for security. In addition, SCP requires authentication, authorization, and accounting (AAA) to be configured to ensure that the device can determine whether a user has the correct privilege level.

SCP allows only users with a privilege level of 15 to copy a file in the Cisco IOS File System (Cisco IFS) to and from a device by using the **copy** command. An authorized administrator can also perform this action from a workstation.

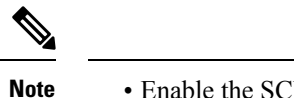

• Enable the SCP option while using the pscp.exe file.

• An RSA public-private key pair must be configured on the device for SSH to work.

Similar to SCP, SSH File Transfer Protocol (SFTP) can be used to copy switch configuration or image files. For more information, refer the *Configuring SSH File Transfer Protocol* chapter of the *Security Configuration Guide*.

### Secure Copy Performance Improvements

SSH bulk data transfer mode can be used to enhance the throughput performance of SCP that is operating in the capacity of a client or a server. Beginning from Cisco IOS XE Dublin 17.10.1, SSH bulk data transfer mode is enabled by default with default window size of 128KB. TCP selective acknowledgement (SACK) is enabled by default if the bulk mode window size is configured.

The default bulk mode window size of 128 KB is optimal to copy large files in most network settings. However, in long big networks where the round-trip time (RTT) is high, 128 KB is not enough. You can enable the most optimal SCP throughput performance by configuring the bulk mode window size using the **ip ssh bulk-mode** *window-size* command. For example, in an ideal lab testing environment, a window size of 2 MB in a 200-milliseconds round-trip time setting can give around 500 percent improved throughput performance when compared to the default 128-KB window size.

The bulk mode window size must be configured as per the network bandwidth-delay product, that is, a multiple of total available bandwidth in bits per second and the round-trip time in seconds. Because the CPU usage may increase with the increased window size, make sure to balance this by choosing the right window size.

## How to Configure Secure Copy

The following sections provide information about the Secure Copy configuration tasks.

### **Configuring Secure Copy**

To configure a Cisco device for SCP server-side functionality, perform the following steps.

| Pro | ced | ure |
|-----|-----|-----|
|-----|-----|-----|

|        | Command or Action          | Purpose                           |
|--------|----------------------------|-----------------------------------|
| Step 1 | enable                     | Enables privileged EXEC mode.     |
|        | Example:                   | Enter your password, if prompted. |
|        | Device> enable             |                                   |
| Step 2 | configure terminal         | Enters global configuration mode. |
|        | Example:                   |                                   |
|        | Device# configure terminal |                                   |

|        | Command or Action                                                              | Purpose                                                       |
|--------|--------------------------------------------------------------------------------|---------------------------------------------------------------|
| Step 3 | aaa new-model                                                                  | Sets AAA authentication at login.                             |
|        | Example:                                                                       |                                                               |
|        | Device(config)# aaa new-model                                                  |                                                               |
| Step 4 | aaa authentication login {default   list-name}<br>method1 [ method2 ]          | Enables the AAA access control system.                        |
|        | Example:                                                                       |                                                               |
|        | Device(config)# aaa authentication login<br>default group tacacs+              |                                                               |
| Step 5 | username name [privilege level] password<br>encryption-type encrypted-password | Establishes a username-based authentication system.           |
|        | Example:                                                                       | <b>Note</b> You can omit this step if a                       |
|        | Device(config)# username superuser<br>privilege 2 password 0 superpassword     | mechanism, such as TACACS+<br>or RADIUS, has been configured. |
| Step 6 | ip scp server enable                                                           | Enables SCP server-side functionality.                        |
|        | Example:                                                                       |                                                               |
|        | Device(config)# ip scp server enable                                           |                                                               |
| Step 7 | exit                                                                           | Exits global configuration mode and returns to                |
|        | Example:                                                                       | privileged EXEC mode.                                         |
|        | Device(config)# exit                                                           |                                                               |
| Step 8 | debug ip scp                                                                   | (Optional) Troubleshoots SCP authentication                   |
|        | Example:                                                                       | problems.                                                     |
|        | Device# debug ip scp                                                           |                                                               |

# **Configuring SCP Username Password**

To configure a username and password for SCP, perform the following steps:

#### Procedure

|        | Command or Action  | Purpose                                                         |
|--------|--------------------|-----------------------------------------------------------------|
| Step 1 | enable<br>Example: | Enables privileged EXEC mode. Enter your password, if prompted. |
|        | Device> enable     |                                                                 |

|        | Command or Action                                                              | Purpose                                                                                                    |
|--------|--------------------------------------------------------------------------------|----------------------------------------------------------------------------------------------------|
| Step 2 | configure terminal                                                             | Enters global configuration mode.                                                                                                    |
|        | Example:<br>Device# configure terminal                                         |                                                                                                    |
| Step 3 | ip scp username<br>Example:<br>Device# ip scp username cisco                   | Defines the username.                                                                                                    |
| Step 4 | ip scp password <i>password</i><br>Example:<br>Device# ip scp password 0 cisco | <ul> <li>Defines the password. Specify the encryption level.</li> <li>0 – Unencrypted password.</li> <li>0 – Encrypted password.</li> <li>Line – Clear text password.</li> </ul> |
| Step 5 | exit<br>Example:<br>Device(config)# exit                                       | Exits global configuration mode and returns to privileged EXEC mode.                                                                                                    |

### **Enabling Secure Copy on the SSH Server**

The following task shows how to configure the server-side functionality for SCP. This task shows a typical configuration that allows a device to securely copy files from a remote workstation.

#### Procedure

|        | Command or Action                                         | Purpose                                        |
|--------|-----------------------------------------------------------|------------------------------------------------|
| Step 1 | enable                                                    | Enables privileged EXEC mode.                  |
|        | Example:                                                  | Enter your password, if prompted.              |
|        | Device> enable                                            |                                                |
| Step 2 | configure terminal                                        | Enters global configuration mode.              |
|        | Example:                                                  |                                                |
|        | Device# configure terminal                                |                                                |
| Step 3 | aaa new-model                                             | Enables the Authentication, Authorization, and |
|        | Example:                                                  | Accounting (AAA) access control model.         |
|        | Device(config)# aaa new-model                             |                                                |
| Step 4 | aaa authentication login default local                    | Sets AAA authentication to use the local       |
|        | Example:                                                  | username database for authentication at login. |
|        | Device(config)# aaa authentication login<br>default local |                                                |

|         | Command or Action                                                                                                    | Purpose                                                                                                    |
|---------|----------------------------------------------------------------------------------------------------|----------------------------------------------------------------------------------------------------|
| Step 5  | aaa authorization exec default local<br>Example:<br>Device(config)# aaa authorization exec<br>default local                                        | Sets the parameters that restrict user access to<br>a network, runs the authorization to determine<br>if the user ID is allowed to run an privileged<br>EXEC shell, and specifies that the system must<br>use the local database for authorization.                                                    |
| Step 6  | username name privilege privilege-level<br>password password<br>Example:<br>Device(config)# username samplename<br>privilege 15 password password1 | Establishes a username-based authentication<br>system, and specifies the username, privilege<br>level, and an unencrypted password.<br>Note The minimum required value for<br>the <i>privilege-level</i> argument is<br>15. A privilege level of less than<br>15 results in the connection<br>closing. |
| Step 7  | <pre>ip ssh time-out seconds Example: Device(config)# ip ssh time-out 120</pre>                                                                    | Sets the time interval (in seconds) that the device waits for the SSH client to respond.                                                                                                    |
| Step 8  | <pre>ip ssh authentication-retries integer Example: Device(config)# ip ssh authentication-retries 3</pre>                                          | Sets the number of authentication attempts after which the interface is reset.                                                                                                    |
| Step 9  | <pre>ip scp server enable Example: Device(config)# ip scp server enable</pre>                                                                      | Enables the device to securely copy files from a remote workstation.                                                                                                    |
| Step 10 | <pre>ip ssh bulk-mode window-size Example: Device(config)# ip ssh bulk-mode 33107232</pre>                                                         | <ul> <li>(Optional) Sets the bulk mode window size to enhance the throughput performance of SCP.</li> <li>Note Beginning from Cisco IOS XE Dublin 17.10.1, SSH bulk data transfer mode is enabled by default with default window size of 128KB.</li> </ul>                                             |
| Step 11 | exit<br>Example:<br>Device(config)# exit                                                                                                    | Exits global configuration mode and returns to privileged EXEC mode.                                                                                                    |
| Step 12 | debug ip scp<br>Example:<br>Device# debug ip scp                                                                                                   | (Optional) Provides diagnostic information<br>about SCP authentication problems.                                                                                                    |

## **Configuration Examples for Secure Copy**

The following are examples of the Secure Copy configuration.

### **Example: Secure Copy Configuration Using Local Authentication**

The following example shows how to configure the server-side functionality of Secure Copy. This example uses a locally defined username and password.

```
! AAA authentication and authorization must be configured properly in order for SCP to work.
Device> enable
Device# configure terminal
Device(config)# aaa new-model
Device(config)# aaa authentication login default local
Device(config)# aaa authorization exec default local
Device(config)# aaa authorization exec default local
Device(config)# username user1 privilege 15 password 0 lab
! SSH must be configured and functioning properly.
Device(config)# ip scp server enable
Device(config)# end
```

### Example: Secure Copy Server-Side Configuration Using Network-Based Authentication

The following example shows how to configure the server-side functionality of Secure Copy using a network-based authentication mechanism:

```
! AAA authentication and authorization must be configured properly for SCP to work.
Device> enable
Device# configure terminal
Device(config)# aaa new-model
Device(config)# aaa authentication login default group tacacs+
Device(config)# aaa authorization exec default group tacacs+
! SSH must be configured and functioning properly.
Device(config)# ip ssh time-out 120
Device(config)# ip ssh authentication-retries 3
Device(config)# ip scp server enable
Device(config)# end
```

## **Additional References for Secure Copy**

#### **Related Documents**

| Related Topic                        | Document Title           |
|--------------------------------------|--------------------------|
| Secure Shell Version 1 and 2 support | Configuring Secure Shell |

#### **Technical Assistance**

| Description                                                                                                    | Link                                              |
|----------------------------------------------------------------------------------------------------|---------------------------------------------------|
| The Cisco Support and Documentation website provides<br>online resources to download documentation, software,<br>and tools. Use these resources to install and configure<br>the software and to troubleshoot and resolve technical<br>issues with Cisco products and technologies. Access to<br>most tools on the Cisco Support and Documentation<br>website requires a Cisco.com user ID and password. | http://www.cisco.com/cisco/web/support/index.html |

# **Feature History for Secure Copy**

This table provides release and related information for features explained in this module.

These features are available on all releases subsequent to the one they were introduced in, unless noted otherwise.

| Release                          | Feature                                             | Feature Information                                                                                                    |
|----------------------------------|-----------------------------------------------------|----------------------------------------------------------------------------------------------------|
| Cisco IOS XE Fuji 16.9.2         | Secure Copy                                         | The Secure Copy feature provides a secure and<br>authenticated method for copying device<br>configurations or device image files. SCP relies on<br>SSH, an application and protocol that provide a<br>secure replacement for the Berkeley r-tools suite.<br>The following commands were introduced or<br>modified: <b>debug ip scp</b> and <b>ip scp server enable</b> . |
| Cisco IOS XE Amsterdam<br>17.2.1 | Secure Copy<br>Performance<br>Improvements          | SSH bulk mode enables certain optimizations to<br>enhance the throughput performance of procedures<br>involving large amount of data transfer. This mode<br>can be enabled by using the <b>ip ssh bulk-mode</b><br>global configuration command.                                                                                                    |
| Cisco IOS XE Bengaluru<br>17.6.1 | Secure Copy<br>Improvement in Large<br>RTT Scenario | Secure copy in large RTT settings can be<br>configured by using the <i>window-size</i> variable option<br>of the <b>ip ssh bulk-mode</b> command.                                                                                                    |
| Cisco IOS XE Cupertino<br>17.9.1 | Secure Copy                                         | This feature was implemented on<br>C9200CX-12P-2X2G, C9200CX-8P-2X2G, and<br>C9200CX-12T-2X2G models of the Cisco Catalyst<br>9200CX Series Switches, which were introduced<br>in this release.                                                                                                    |
| Cisco IOS XE Dublin 17.10.1      | Secure Copy<br>Performance<br>Improvements          | SSH bulk mode is enabled by default with the default window size of 128KB.                                                                                                    |

Use Cisco Feature Navigator to find information about platform and software image support. To access Cisco Feature Navigator, go to http://www.cisco.com/go/cfn.

I